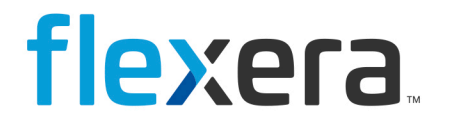

# **Flexera Service Gateway 2**

# Administration Guide

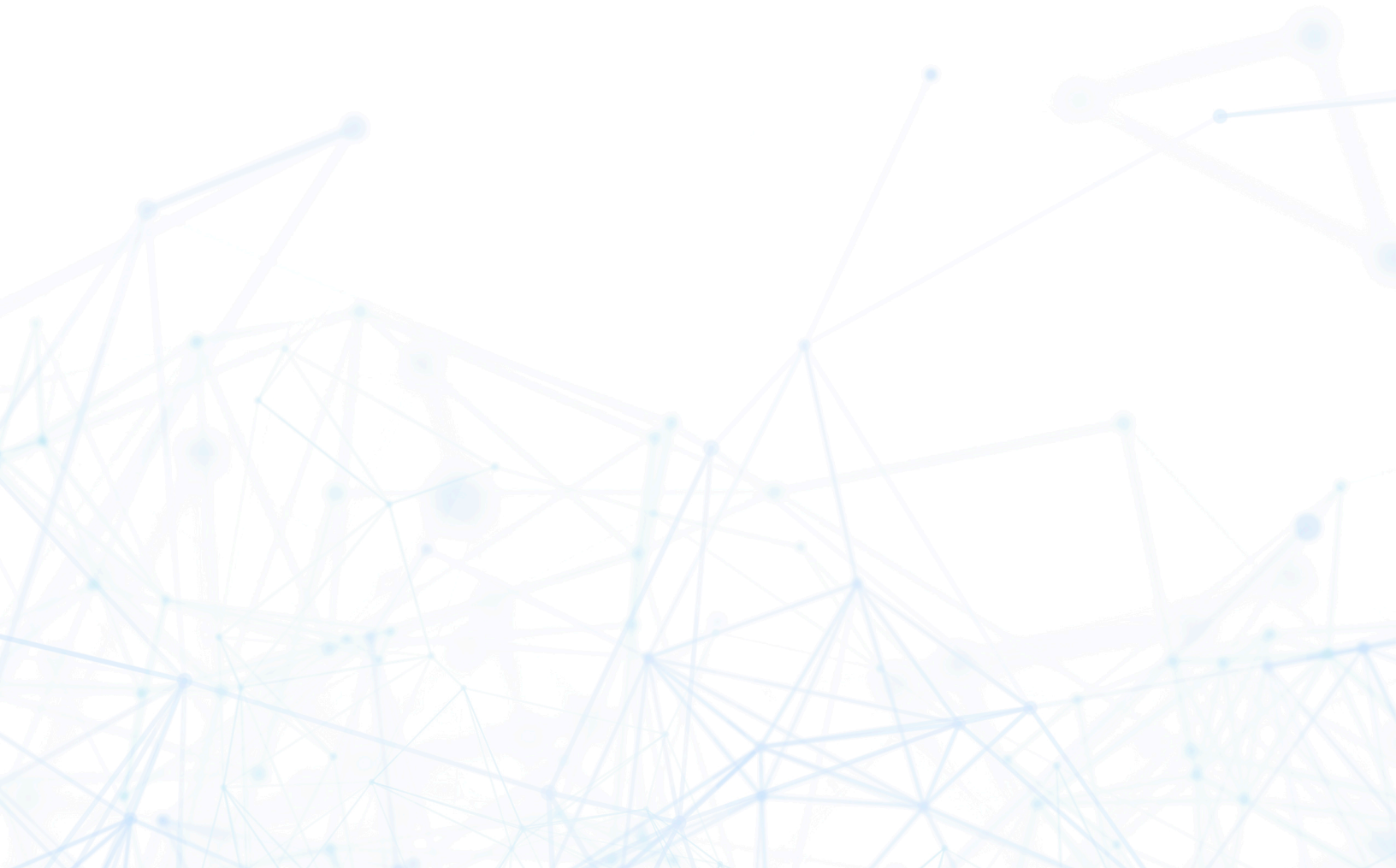

# Legal Information

**Book Name:** 

Flexera Service Gateway 2 Installation and Administration Guide

Part Number:FSG2-0200-IG06Product Release Date:March 2019

## **Copyright Notice**

Copyright © 2019 Flexera

This publication contains proprietary and confidential information and creative works owned by Flexera and its licensors, if any. Any use, copying, publication, distribution, display, modification, or transmission of such publication in whole or in part in any form or by any means without the prior express written permission of Flexera is strictly prohibited. Except where expressly provided by Flexera in writing, possession of this publication shall not be construed to confer any license or rights under any Flexera intellectual property rights, whether by estoppel, implication, or otherwise.

All copies of the technology and related information, if allowed by Flexera, must display this notice of copyright and ownership in full.

### **Intellectual Property**

For a list of trademarks and patents that are owned by Flexera, see https://www.flexera.com/producer/company/about/intellectual-property/. All other brand and product names mentioned in Flexera products, product documentation, and marketing materials are the trademarks and registered trademarks of their respective owners.

### **Restricted Rights Legend**

The Software is commercial computer software. If the user or licensee of the Software is an agency, department, or other entity of the United States Government, the use, duplication, reproduction, release, modification, disclosure, or transfer of the Software, or any related documentation of any kind, including technical data and manuals, is restricted by a license agreement or by the terms of this Agreement in accordance with Federal Acquisition Regulation 12.212 for civilian purposes and Defense Federal Acquisition Regulation Supplement 227.7202 for military purposes. The Software was developed fully at private expense. All other use is prohibited.

# Contents

| 1 | Flexera Service Gateway 2 Installation and Administration Guide                 | 5  |
|---|---------------------------------------------------------------------------------|----|
|   | System Requirements                                                             | 6  |
|   | What's New in Flexera Service Gateway 2                                         | 7  |
|   | Contact Us                                                                      | 7  |
| 2 | Installing Flexera Service Gateway 2                                            | 9  |
|   | Changing the Port Number of an Existing Installation of Flexera Service Gateway |    |
|   | Running the Flexera Service Gateway 2 Installer                                 | 14 |
| 3 | Configuring and Using Flexera Service Gateway 2                                 | 19 |
|   | Flexera Service Gateway 2 Binaries                                              |    |
|   | Verifying Flexera Service Gateway 2                                             |    |
|   | Reviewing the FSGService Task in Windows Task Scheduler                         | 20 |
|   | Viewing Startup Error Information                                               | 21 |
|   | Opening the Flexera Service Gateway 2 Host Interface                            |    |
|   | Connecting Applications to Flexera Service Gateway 2                            |    |
|   | Importing Data From Existing Flexera Service Gateway Installation               |    |
|   | Viewing Certificate Binding With Communication Port                             |    |
|   | Troubleshooting                                                                 |    |
|   | Frequently Asked Questions                                                      |    |
|   | Known Issues in Flexera Service Gateway 2                                       |    |
|   | Troubleshooting Tips                                                            | 28 |
|   | Index                                                                           | 29 |

Contents

way 2 Installation

# Flexera Service Gateway 2 Installation and Administration Guide

Flexera Service Gateway 2 is a component that enables AdminStudio, App Portal, Workflow Manager, and FlexNet Manager Suite / FlexNet Manager Platform to communicate.

Information about installing and using Flexera Service Gateway 2 is presented in the following sections.

| Торіс                                              | Content                                                                           |
|----------------------------------------------------|-----------------------------------------------------------------------------------|
| System Requirements                                | Lists the system requirements for installing and using Flexera Service Gateway 2. |
| What's New in Flexera<br>Service Gateway 2         | Lists the new features of Flexera Service Gateway 2.                              |
| Installing Flexera Service<br>Gateway 2            | Explains how to run the Flexera Service Gateway 2 installer.                      |
| Configuring and Using<br>Flexera Service Gateway 2 | Explains how to configure and use Flexera Service Gateway 2.                      |

#### Table 1-1 • Flexera Service Gateway 2 Installation and Administration Guide

## **System Requirements**

The following table lists the recommended software and hardware configuration for a machine running Flexera Service Gateway 2:

### Table 1-2 • Flexera Service Gateway 2 System Requirements

| Requirement               | Description                                                                                                    |
|---------------------------|----------------------------------------------------------------------------------------------------|
| Operating System          | Windows 2008 R2 Server, Windows 2012 Server, or Windows 2016 Server                                                        |
| Processor                 | 2 GHz Multicore processor                                                                                                  |
| RAM                       | 8 GB                                                                                                    |
| Microsoft .NET Framework  | 4.6.1                                                                                                    |
| Disk Space                | 250 MB                                                                                                    |
| Ports to Open in Firewall | Clients access Flexera Service Gateway 2 on ports 9443 and 8280 by default.                                                |
| User Account Permissions  | User running the Flexera Service Gateway 2 installer needs local Admin permissions.                                        |
| Protocol                  | Flexera Service Gateway 2 uses a Windows Communication Foundation (WCF) service, and by default it runs on https protocol. |

## What's New in Flexera Service Gateway 2

Flexera Service Gateway 2 includes the following new features and enhancements.

- Security Enhancements
- New User Interface for Host Service
- New FsgService Task
- Issues Logged in Windows Event Viewer
- Installer Installs .NET Framework 4.6.1
- Import Tool Can Import Registered Service Data from Same System

### **Security Enhancements**

Flexera Service Gateway 2 implements TLS (Transport Security Layer) to address a known issue in OpenSSL. For more details, see CVE-2014-3566 for more details.

### **New User Interface for Host Service**

Flexera Service Gateway 2 includes a new user interface for the Host Service, which includes **View Services**, **Refresh Services**, and **FSG EndPoints** buttons which you can use to view and refresh the service and to view the FSG Service endpoints.

### **New FsgService Task**

A new task, FsgService, is created in Windows Task Scheduler with the At system startup trigger option.

- The task will be triggered automatically when a system restarts.
- If the service needs to be stopped or started, it can be done using Windows Task Manager.

### **Issues Logged in Windows Event Viewer**

Any issue related to creating or running a task will be logged in the Windows Event Viewer.

### Installer Installs .NET Framework 4.6.1

If the target system does not have the required .NET Framework 4.6.1 installed, the Flexera Service Gateway 2 installer installs it.

### Import Tool Can Import Registered Service Data from Same System

The import tool has the capability to import registered service data from the same system with a different port. For more information, see Importing Data From Existing Flexera Service Gateway Installation

## **Contact Us**

Flexera Software is headquartered in Itasca, Illinois, and has offices worldwide. To contact us or to learn more about our products, visit our website at:

http://www.flexerasoftware.com

# **Installing Flexera Service Gateway 2**

This section includes instructions for running the Flexera Service Gateway 2 installer.

If you are installing Flexera Service Gateway 2 on the same server as a previous installation of Flexera Service Gateway, you need to first change the communications port of the existing Flexera Service Gateway installation from 9443 to the next available port, such as 9445, before installing Flexera Service Gateway 2.

If you are not installing Flexera Service Gateway 2 on the same machine as a previous installation of Flexera Service Gateway, you can ignore that section and just perform the steps in Running the Flexera Service Gateway 2 Installer.

- Changing the Port Number of an Existing Installation of Flexera Service Gateway
- Running the Flexera Service Gateway 2 Installer

## Changing the Port Number of an Existing Installation of Flexera Service Gateway

If you want to install Flexera Service Gateway 2 on the same server where a previous version of Flexera Service Gateway is already installed, you need to change the communications port of the existing Flexera Service Gateway installation from 9443 to the next available port, such as 9445 or 9446. Flexera Service Gateway 2 will use port 9443.

**Important** • If you are installing Flexera Service Gateway 2 on the same server where a previous version of Flexera Service Gateway is already installed, perform the steps in this section before installing Flexera Service Gateway 2. If you are not installing Flexera Service Gateway 2 on the same server as a previous version of Flexera Service Gateway, you can ignore this section and just perform the steps in Running the Flexera Service Gateway 2 Installer.

∑= Task

#### To change the port number of an existing installation of Flexera Service Gateway:

- 1. Open the installation directory of the previous version of Flexera Service Gateway.
- 2. Open the following file in a text editor:

[PreviousVersionFlexeraServiceGatewayInstallDirectory]\repository\conf\carbon.xml

3. Locate <offset>0</offset> in the carbon.xml file:

| carbon - Notepad                                                                                                    |  |  |
|----------------------------------------------------------------------------------------------------|--|--|
| File Edit Format View Help                                                                                                    |  |  |
| <role>EnterpriseServiceBus</role>                                                                                                    |  |  |
| uncommnet this line to subscribe to a bam instance automatically<br><BamServerURL https://bamhost:bamport/services/>                                                                                               |  |  |
| <br The fully qualified name of the server                                                                                                    |  |  |
|                                                                                                    |  |  |
| Find what: <coffset>     Eind Next     Cancel</coffset>                                                                                                    |  |  |
| <pre>C Up C Down for the back-end when the default http transport is not the same&gt;</pre>                                                                                                    |  |  |
| <br Number of items to be displayed on a management console page. This is used at the<br>backend server for pagination of various items.                                                                           |  |  |
| ><br><itemsperpage>15<!--/ItemsPerPage--></itemsperpage>                                                                                                    |  |  |
| The endpoint URL of the cloud instance management Web service<br><InstanceMqtwSEndpoint https://ec2.amazonaws.com/>                                                                                                |  |  |
| The location of the http_access log<br><httpaccessloglocation>\${carbon.home}/repository/logs/</httpaccessloglocation>                                                                                             |  |  |
| <br Ports used by this server<br>><br><ports></ports>                                                                                                    |  |  |
| Ports offset. This entry will set the value of the ports defined below to<br the define value + offset.<br>e.g. offset=2 and HTTPS port=9443 will set the effective HTTPS port to 9445<br>>                        |  |  |
| <pre></pre> coffset>                                                                                                    |  |  |
| The JMX Ports<br><jmx><br/><!--The port RMI registry is exposed--><br/><rmiregistryport>999</rmiregistryport><br/><!--The port RMI server should be exposed--><br/><rmiserverport>11111</rmiserverport><br/></jmx> |  |  |
| Embedded LDAP server specific ports<br><embeddedldap><br/><!-- Port which embedded LDAP server runs--></embeddedldap>                                                                                              |  |  |

- 4. Change the <offset> value from 0 to one of the following:
  - If you are changing the port to 9445, change the <offset> value to 2.
  - If you are changing the port to 9446, change the <offset> value to 3.

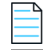

**Note** • Changing the <offset> value to 2 will move the port to 9445 (9443 + 2 = 9445), changing the <offset> value to 3 will move the port to 9446 (9443 + 3 = 9446), and so on.

- 5. Save the carbon.xml file.
- **6.** On the target system, open the following URL in a browser window:

https://CURRENT\_FSG\_SERVER:9443/carbon/admin/index.jsp

- 7. You will be prompted to login.
- 8. Login using the following credentials:
  - User Name: admin
  - Password: admin
- 9. In the left navigation bar, click Shutdown/Restart.

### Chapter 2 Installing Flexera Service Gateway 2

Changing the Port Number of an Existing Installation of Flexera Service Gateway

| Enterprise Service | Bus                                        |
|--------------------|--------------------------------------------|
|                    |                                            |
|                    |                                            |
| Home               |                                            |
| Manage 🙆           | WSO2 ESB Home                              |
| I Web Services     | Welcome to the WSO2 ESB Management Console |
| List               |                                            |
| Add                | Server                                     |
| Proxy Service      | Host                                       |
| Kodules            | Server URL                                 |
| List               |                                            |
| h 🔂 Add            | Server Start Time                          |
| Applications       | System Up Time                             |
| List               | Version                                    |
| Add                | Repository Location                        |
| Service Bus        |                                            |
| Templates          | Operating System                           |
| Scheduled Tasks    | OS Name                                    |
| Sequences          | OS Version                                 |
| Endpoints          |                                            |
| E Local Entries    | Operating System User                      |
| Message Processors | Country                                    |
| Message Stores     | Home                                       |
| Priority Executors |                                            |
| APIS               | Name                                       |
| Source view        | Timezone                                   |
| - Topics           | Invo VM                                    |
| Add                | Java VM                                    |
| ESR Artifacts      | Java Home                                  |
|                    | Java Runtime Name                          |
| Add                | Java Version                               |
| Shutdown/Restart   | Java Vendor                                |
| Registry           | Java VM Version                            |
|                    |                                            |

The Shutdown/Restart Server screen opens.

|                                                                                                    | Shutdown                                                                               |  |
|----------------------------------------------------------------------------------------------------|----------------------------------------------------------------------------------------|--|
| araceful Shutdown                                                                                          | Forced Shutdown                                                                        |  |
| top accepting new requests, continue to process already<br>aceived requests, and then shutdown the server. | Discard any requests currently being processed and<br>immediately shutdown the server. |  |
| Graceful Shutdown                                                                                          | O Forced Shutdown                                                                      |  |
| Restart                                                                                                    |                                                                                        |  |
| Graceful Restart Forced Restart                                                                            |                                                                                        |  |
| Stop accepting new requests, continue to process already                                                   | Discard any requests currently being processed and<br>immediately restart the server.  |  |
| eceived requests, and then restart the server.                                                             |                                                                                        |  |

10. Click Forced Restart. You will be prompted to confirm the restart.

| WSO2 Carbon                               | ж   |
|-------------------------------------------|-----|
| Do you really want to restart the server? |     |
|                                           |     |
|                                           |     |
|                                           |     |
| Yes No                                    | 11. |

#### **11.** Click **Yes**. A notification message will open.

| WSO2 Carb | ion %                                                                                        |
|-----------|----------------------------------------------------------------------------------------------|
| 0         | Server is being restarted. This Management Console will not be accessible for a few minutes. |
| ОК        |                                                                                              |

### 12. Click OK.

- **13.** Wait for five minutes while the changes are applied and the server is rebooted.
- 14. Verify that the changes have been made by opening the new URL (using the new port number) in a browser window: https://CURRENT\_FSG\_SERVER:NEW\_PORT\_NUMBER/carbon/admin/index.jsp

**15.** If you want to import existing data from the previous version of Flexera Service Gateway to Flexera Service Gateway 2, first perform the steps in Installing Flexera Service Gateway 2, and then perform the steps in Importing Data From Existing Flexera Service Gateway Installation.

# **Running the Flexera Service Gateway 2 Installer**

To install Flexera Service Gateway 2, perform the following steps.

**Note** • By default, Flexera Service Gateway 2 is installed on the C drive. To install it to an alternate drive, you need to launch the installer using a command line, as described in Step 3 below.

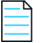

**Note** • The default user name and password to connect to the Flexera Service Gateway 2 server are admin/admin. For more information, see Frequently Asked Questions.

#### ٽ\_ Task

#### To install Flexera Service Gateway 2:

- 1. Make sure that your server meets the requirements listed in System Requirements.
- 2. Download the Flexera Service Gateway 2 installer from the Flexera Software Product & License Center.
- **3.** Launch the installer in one of the following ways:
  - To install Flexera Service Gateway 2 to the default directory, which is your Program Files (x86) directory, double-click the FlexeraServiceGateway2.exe file.
  - To install Flexera Service Gateway 2 to an alternate directory or drive, use the following command line syntax to launch the installer:

FlexeraServiceGateway2.exe /V"INSTALLDIR=E:\MYDIRECTORY"

where E: \MYDIRECTORY is the desired installation location.

The Welcome panel of the Flexera Service Gateway 2 installer opens.

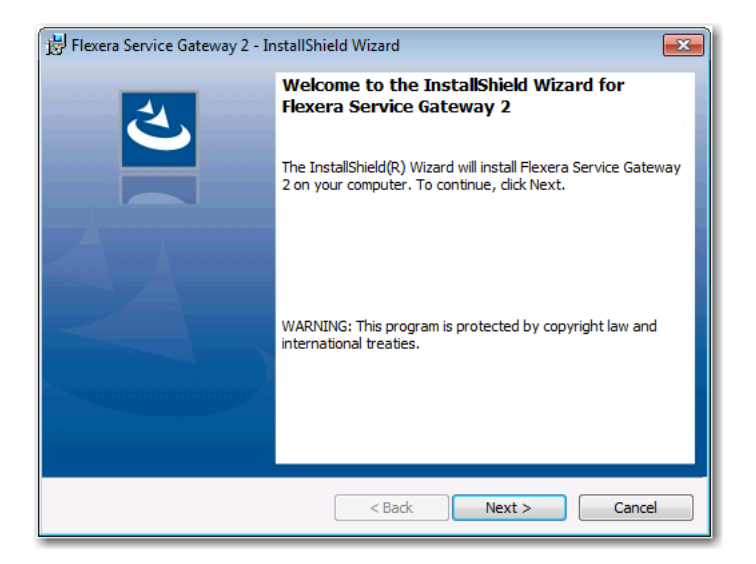

4. Click Next. The License Agreement panel opens.

| 🗒 Flexera Service Gateway 2 - InstallShield Wizard                                                                                                    | <b>—</b> |  |
|----------------------------------------------------------------------------------------------------|----------|--|
| License Agreement Please read the following license agreement carefully.                                                                                                    | さ        |  |
| FLEXERA SOFTWARE<br>END-USER LICENSE AGREEMENT                                                                                                    | <u> </u> |  |
| IMPORTANT-READ CAREFULLY: This End-User License Agreement ("Agreement") is a legal<br>contract between you, either (a) an individual user or (b) a business organization (in either case<br>the "Licensee"), and Flexera Software for the Software.                                                                                                    |          |  |
| By clicking on the "I ACCEPT" button or by copying, downloading, accessing or otherwise using the<br>Software, Licensee agrees to be bound by the terms of this Agreement and Licensee represents<br>that Licensee is authorized to enter into this Agreement on behalf of Licensee's corporate entity<br>(if applicable). If Licensee is an individual entering into this Agreement on behalf of a company or<br>other legal entity, Licensee represents that it has the authority to bind such entity and its<br>Affiliates to these terms and conditions; if Licensee does not have such authority, or if Licensee<br>does not wish to be hound by the terms of this Agreement. Licensee must click the "I DO NOT" |          |  |
| I accept the terms in the license agreement     Print                                                                                                    |          |  |
| $\bigcirc$ I do not accept the terms in the license agreement                                                                                                    |          |  |
| InstallShield                                                                                                    |          |  |
| < Back Next >                                                                                                    | Cancel   |  |

5. Accept the license agreement and click Next. The Destination Folder panel opens.

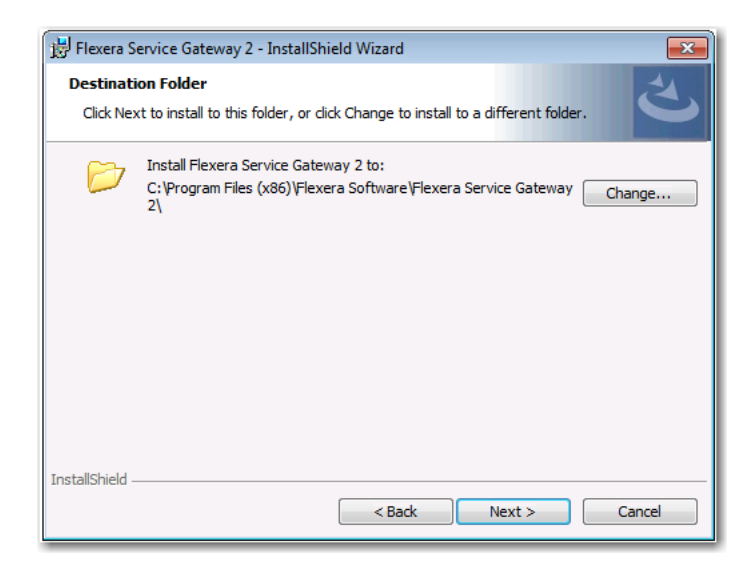

- 6. If you want to install Flexera Service Gateway 2 in the specified directory, click **Next**. If you want to select a different directory, click **Change**, select a new directory, and then click **Next**. The **Ready to Install the Program** panel opens.
- 7. The Ready to Install the Program panel opens.

| 🔡 Flexera Service Gateway 2 - InstallShield Wizard                                                                 |
|----------------------------------------------------------------------------------------------------|
| Ready to Install the Program                                                                                       |
| The wizard is ready to begin installation.                                                                         |
| Click Install to begin the installation.                                                                           |
| If you want to review or change any of your installation settings, click Back. Click Cancel to<br>exit the wizard. |
|                                                                                                    |
|                                                                                                    |
|                                                                                                    |
|                                                                                                    |
|                                                                                                    |
|                                                                                                    |
| InstallShield < Back Install Cancel                                                                                |

8. Click Install. The Installing Flexera Service Gateway 2 panel opens.

| 🙀 Flexera S            | 😾 Flexera Service Gateway 2 - InstallShield Wizard 📃 💷 💌                                                      |  |  |
|------------------------|----------------------------------------------------------------------------------------------------|--|--|
| Installing<br>The prog | Flexera Service Gateway 2         ram features you selected are being installed.                              |  |  |
| 1                      | Please wait while the InstallShield Wizard installs Flexera Service Gateway 2. This may take several minutes. |  |  |
|                        | Status:                                                                                                    |  |  |
|                        | Registering product                                                                                           |  |  |
|                        |                                                                                                    |  |  |
|                        |                                                                                                    |  |  |
|                        |                                                                                                    |  |  |
|                        |                                                                                                    |  |  |
|                        |                                                                                                    |  |  |
|                        |                                                                                                    |  |  |
|                        |                                                                                                    |  |  |
|                        |                                                                                                    |  |  |
| InstallShield –        | < Back Next > Cancel                                                                                          |  |  |
|                        |                                                                                                    |  |  |

When installation is complete, the InstallShield Wizard Completed panel opens.

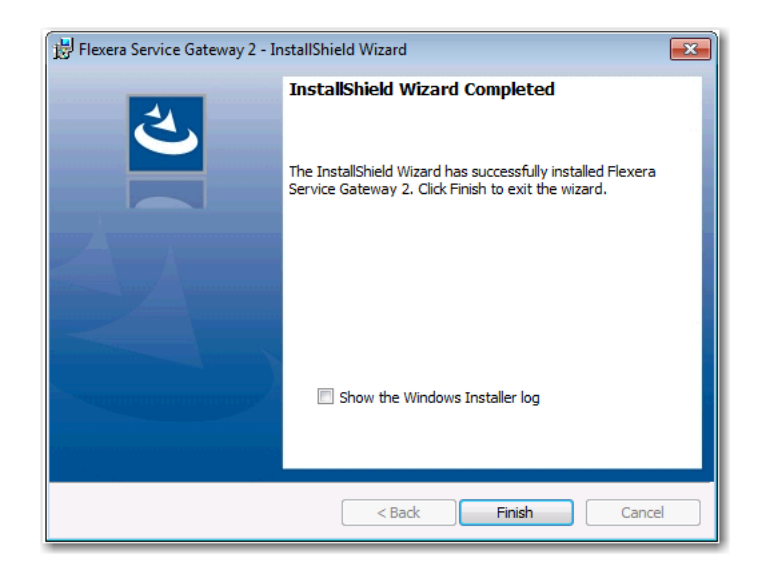

- 9. Click Finish.
- **10.** Proceed with the steps in Configuring and Using Flexera Service Gateway 2.

Chapter 2 Installing Flexera Service Gateway 2

Running the Flexera Service Gateway 2 Installer

# Configuring and Using Flexera Service Gateway 2

This chapter explains how to configure and use Flexera Service Gateway 2, Version 2.0.

- Flexera Service Gateway 2 Binaries
- Verifying Flexera Service Gateway 2
- Importing Data From Existing Flexera Service Gateway Installation
- Viewing Certificate Binding With Communication Port
- Troubleshooting

## **Flexera Service Gateway 2 Binaries**

After Flexera Service Gateway 2 is installed, there are three main binaries located in the installation directory:

Table 3-1 • Flexera Service Gateway 2 Binary Files

| File                          | Description                                                                                                    |
|-------------------------------|----------------------------------------------------------------------------------------------------|
| BindCertToPort.exe            | Used to create a self-signed certificate for the machine and bind it to Port 9443.<br>Without running this, FlexeraServiceGatewayHost will not get any authorized<br>requests.                                                               |
| FlexeraServiceGatewayHost.exe | This is the service executable itself that enables communication between different Flexera Software products.                                                                                                    |
| FSGImportTool.exe             | This tool is used to transfer settings and connection information from older<br>Flexera Service Gateway versions to Flexera Service Gateway 2. See Importing<br>Data From Existing Flexera Service Gateway Installationfor more information. |

# **Verifying Flexera Service Gateway 2**

After installing Flexera Service Gateway 2, as described in Installing Flexera Service Gateway 2, proceed with the steps in this section to verify that it is working properly.

- Reviewing the FSGService Task in Windows Task Scheduler
- Viewing Startup Error Information
- Opening the Flexera Service Gateway 2 Host Interface

### Reviewing the FSGService Task in Windows Task Scheduler

To review that the **FSGService** task is configured properly in Windows Task Scheduler, perform the following steps.

# Task

### To configure Flexera Service Gateway 2:

 On the server where Flexera Service Gateway 2 is installed, open the Windows Task Scheduler. The Windows Task Scheduler console opens. A task named FSGService should be listed, have a Status of Running, and should be running under the SYSTEM account.

| 🕑 Task Scheduler       |                                                                                                    |                           |
|------------------------|----------------------------------------------------------------------------------------------------|---------------------------|
| File Action View Help  |                                                                                                    |                           |
| 🗢 🄿 🖄 📰 🚺              |                                                                                                    |                           |
| Task Scheduler (Local) | Name Status Triggers                                                                                                    | Actions                   |
| Task Scheduler Library | Adobe Acrobat Updat Ready Multiple triggers defined                                                                             | Task Scheduler Library    |
| AdminStudio            | FSGService Running At system startup                                                                                            | 💿 Create Basic Task       |
| Flexera Inventory Beac | 🕒 GoogleUpdateTaskMa Ready Multiple triggers defined                                                                            | 😬 Create Task             |
| Microsoft              | GoogleUpdateTaskMa Ready At 3:51 PM every day - After triggered, repeat every                                                   | Import Task               |
| WPD                    |                                                                                                    | Display All Running Tasks |
|                        | General Triggers Actions Conditions Settings History                                                                            | Disable All Tasks History |
|                        | Name: FSGService                                                                                                    | 管 New Folder              |
|                        | Location: \                                                                                                    | View                      |
|                        | Author: SYSTEM                                                                                                    | Q Refresh                 |
|                        | Description: Flexera Gateway services - This service bus provides service end points to<br>for the services registered with FSG | 👔 Help                    |
|                        | -                                                                                                    | Selected Item             |
|                        |                                                                                                    | 🕨 Run                     |
|                        |                                                                                                    | End End                   |
|                        |                                                                                                    | 🖶 Disable                 |
|                        |                                                                                                    | Export                    |
|                        | - Security options                                                                                                    | Properties                |
|                        | When running the task, use the following user account:                                                                          | 🗙 Delete                  |
|                        | SYSTEM                                                                                                    | ? Help                    |
|                        | Run only when user is logged on                                                                                                 |                           |
|                        | Run whether user is logged on or not                                                                                            |                           |
|                        | Do not store password. The task will only have access to local resources                                                        |                           |
|                        | V Kun with highest privileges                                                                                                   |                           |
|                        | ☐ Hidden Configure for: Windows Server™ 2003, Windows® XP, or Windows                                                           |                           |
| < +                    | ۲. الله الله الله الله الله الله الله الل                                                                                       |                           |
|                        |                                                                                                    |                           |
|                        |                                                                                                    |                           |

- 2. To confirm that this task is set to trigger the service whenever the system is restarted, right-click on **FSGService** in the list and select **Properties**. The **FSGService Properties** dialog box opens.
- 3. Open the Triggers tab.

| FSGService Proper | ties (Local Computer)                                  | <b>-</b> X    |
|-------------------|--------------------------------------------------------|---------------|
| eneral Triggers   | Actions Conditions Settings History                    |               |
| When you create   | a task, you can specify the conditions that will trigg | ger the task. |
| Trigger           | Details                                                | Status        |
| At startup        | At system startup                                      | Enabled       |
| New               | Edit Delete                                            |               |
|                   |                                                        |               |
|                   |                                                        | OK Cancel     |

4. Confirm that **At startup** is listed in the **Trigger** column. This setting will cause the action to be triggered whenever the system is restarted.

## **Viewing Startup Error Information**

Any error information that occurs during the start of Flexera Service Gateway 2 will be logged in the Windows Event Viewer registry.

The following image of the Windows Event Viewer shows an event registered when the service was triggered and running. This event logs service information into the event registry. Similarly, errors will also be logged into event viewer under the source column as **AdminStudio Enterprise Server**.

| 🛃 Event Viewer                 |                                                                                |                                                                                                    |                                                                                                    |                                                                                                    |                                               |
|--------------------------------|--------------------------------------------------------------------------------|----------------------------------------------------------------------------------------------------|----------------------------------------------------------------------------------------------------|----------------------------------------------------------------------------------------------------|-----------------------------------------------|
| File Action View Help          |                                                                                |                                                                                                    |                                                                                                    |                                                                                                    |                                               |
| 🗢 🔿 🖄 🖬 🚺 🖬                    |                                                                                |                                                                                                    |                                                                                                    |                                                                                                    |                                               |
| Event Viewer (Local)           | Application Nu                                                                 | mber of events: 173                                                                                                    |                                                                                                    |                                                                                                    |                                               |
| 🛨 📑 Custom Views               | Lauri                                                                          | Data and Time                                                                                                    | Courses at                                                                                                    | Funct ID                                                                                                    | Task                                          |
| Windows Logs                   | Level                                                                          | Date and time                                                                                                    | Advis Chudia Cabaratian Camara                                                                                                    | Evencito                                                                                                    | Task C                                        |
| Application                    | Information                                                                    | 1)24)2017 12;12;12 AM                                                                                                    | Administudio Enterprise Server                                                                                                    | U                                                                                                    | None                                          |
| Security                       | Information                                                                    | 1/24/2017 12:10:33 AM                                                                                                    | Administudio Enterprise Server                                                                                                    | U                                                                                                    | None                                          |
| Setup                          | Information                                                                    | 1/24/2017 1:17:33 AM                                                                                                    | AdminStudio Enterprise Server                                                                                                    | U                                                                                                    | None                                          |
| System                         | Information                                                                    | 1/24/2017 1:17:31 AM                                                                                                    | AdminStudio Enterprise Server                                                                                                    | 0                                                                                                    | None                                          |
| Forwarded Events               | Information                                                                    | 1/23/2017 11:16:18 PM                                                                                                    | AdminStudio Enterprise Server                                                                                                    | 0                                                                                                    | None                                          |
| Applications and Services Logs | 1 Information                                                                  | 1/23/2017 11:16:12 PM                                                                                                    | AdminStudio Enterprise Server                                                                                                    | 0                                                                                                    | None                                          |
|                                | 1 Information                                                                  | 1/24/2017 12:10:30 AM                                                                                                    | AdminStudio Enterprise Server                                                                                                    | 0                                                                                                    | None                                          |
|                                | Information                                                                    | 1/24/2017 12:08:36 AM                                                                                                    | AdminStudio Enterprise Server                                                                                                    | 0                                                                                                    | None                                          |
|                                | <ol> <li>Information</li> </ol>                                                | 1/24/2017 1:29:53 AM                                                                                                    | AdminStudio Enterprise Server                                                                                                    | 0                                                                                                    | None                                          |
|                                | <ol> <li>Information</li> </ol>                                                | 1/23/2017 10:51:00 PM                                                                                                    | ASP.NET 4.0.30319.0                                                                                                    | 1019                                                                                                    | Setup                                         |
|                                | 🔔 Warning                                                                      | 1/23/2017 11:05:48 PM                                                                                                    | ASP.NET 4.0.30319.0                                                                                                    | 1020                                                                                                    | Setup                                         |
|                                | 🔔 Warning                                                                      | 1/23/2017 10:58:59 PM                                                                                                    | ASP.NET 4.0.30319.0                                                                                                    | 1073                                                                                                    | Uninstall                                     |
|                                | <ol> <li>Information</li> </ol>                                                | 1/23/2017 10:50:56 PM                                                                                                    | ASP.NET 4.0.30319.0                                                                                                    | 1019                                                                                                    | Setup                                         |
|                                | 🔒 Warning                                                                      | 1/23/2017 10:50:56 PM                                                                                                    | ASP.NET 4.0.30319.0                                                                                                    | 1020                                                                                                    | Setup                                         |
|                                | 🔥 Warning                                                                      | 1/23/2017 10:51:00 PM                                                                                                    | ASP.NET 4.0.30319.0                                                                                                    | 1020                                                                                                    | Setup                                         |
|                                | Event 0, AdminS                                                                | tudio Enterprise Server                                                                                                    |                                                                                                    |                                                                                                    |                                               |
|                                | General Deta<br>Flexera Servio<br>BasicHttpsBi<br>BasicHttpsBi<br>BasicHttpsBi | is<br>e Gateway Self Hosted servi<br>nding_IServiceAdmin listeni<br>nding_IProxyServiceAdmin l<br>nding_IAuthenticationAdmi | ice started on following endpoints at<br>ng on URI: [ <u>https://WFMDEVW2K8R2.as0te</u><br>istening on URI: [ <u>https://WFMDEVW2K8R</u><br>n listening on URI: [ <u>https://WFMDEVW2K8</u> R | stflexdev.com:9443/services/ServiceAd<br>as01test.flexdev.com:9443/services/Prox<br>12.as01test.flexdev.com:9443/services/Ai | min]<br>yServiceAdmin]<br>uthenticationAdmin] |

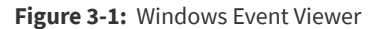

## **Opening the Flexera Service Gateway 2 Host Interface**

You can open the Flexera Service Gateway 2 Host interface to monitor the service.

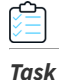

#### To open the Flexera Service Gateway 2 Host interface:

1. On the Windows Start menu, select Flexera Service Gateway > FlexeraServiceGatewayHost.

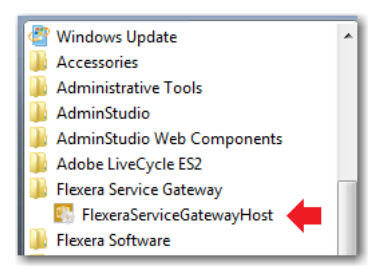

A message will appear stating that the Flexera Service Gateway Host is running.

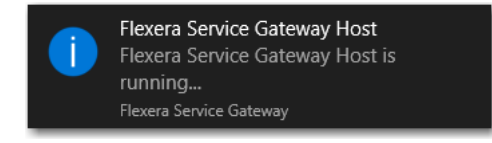

2. Locate the Flexera Service Gateway icon in the notification area of the Windows task bar, right-click on it, and select **Show**.

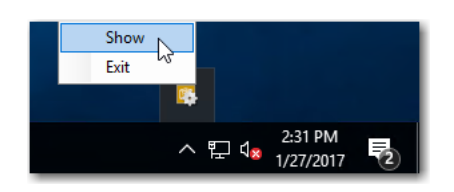

The Flexera Service Gateway Host dialog box opens. Note that the expiration date of the FSG Certificate is listed (which is the installation date plus five years).

| 🚯 Flexera Service Gateway Host                                                                                                    | - |      | × |
|----------------------------------------------------------------------------------------------------|---|------|---|
| File                                                                                                    |   |      |   |
| Rexera Service Gateway Host process runs as a Windows process under the current users context.<br>Current user for this process [WIN-7M4DJJQTK49\Administrator]<br>Current FSG Certificate expires on 1/27/2022 2:10:30 PM                                                                                                    |   |      |   |
| View Services                                                                                                    |   | Help |   |
| Flexera Service Gateway Self Hosted service started on following endpoints at 1/27/2017 2:15:31 PM :<br>BasicHttpsBinding_IServiceAdmin listening on URI: [https://WIN-7M4DJJQTK49:9443/services/ServiceAdmin]<br>BasicHttpsBinding_IProxyServiceAdmin listening on URI: [https://WIN-7M4DJJQTK49:9443/services/ProxyServiceAdmin]<br>BasicHttpsBinding_IAuthenticationAdmin listening on URI: [https://WIN-7M4DJJQTK49:9443/services/AuthenticationAdmin] |   |      |   |

3. Click View Services. Services registered with Flexera Service Gateway will be listed. Initially, no records will be shown.

| 🛐 Flexera Service Gateway Host                                                                                                    | - |      | × |
|----------------------------------------------------------------------------------------------------|---|------|---|
| File                                                                                                    |   |      |   |
| Flexera Service Gateway Host process runs as a Windows process under the current users context.                                                                                           |   |      |   |
| Current user for this process [WIN-7M4DJJQTK49\Administrator]                                                                                                    |   |      |   |
| Current FSG Certificate expires on 1/27/2022 2:10:30 PM                                                                                                    |   |      |   |
| Refresh Services FSG End Points                                                                                                    |   | Help |   |
| Flexera Service Gateway - Registered services 1/27/2017 2:33:46 PM<br>Flexera Service Gateway - FSG 2 Registered services not running 1/27/2017 2:33:49 PM<br>No services are registered. |   |      |   |

Flexera Service Gateway 2 is now available for connection and registration to the clients. For new registrations, the client system can be connected now and registered with Flexera Service Gateway 2.

## Connecting Applications to Flexera Service Gateway 2

To connect Flexera Software applications to Flexera Service Gateway 2, open each application and enter the name of the server where Flexera Service Gateway 2 is installed. For instructions, see:

- Connecting FlexNet Manager Suite On Premises to the Flexera Service Gateway
- Connecting App Portal to the Flexera Service Gateway
- Connecting AdminStudio to the Flexera Service Gateway
- Connecting Workflow Manager to the Flexera Service Gateway

## Importing Data From Existing Flexera Service Gateway Installation

To import registered services from an existing installation of Flexera Service Gateway to Flexera Service Gateway 2, you can use the FSGImportTool.exe tool that is installed with the product.

|    | <u>ן</u> |
|----|----------|
| Τα | _<br>sk  |

#### To import data from existing version of Flexera Service Gateway:

- 1. Open the Flexera Service Gateway 2 installation directory and locate the FSGImportTool.exe file.
- 2. Double-click the FSGImportTool.exe to launch it. The FSG Import Tool opens.

| 💀 FSG Import Tool                                                                     |                                      | -    | _ |      | × |
|---------------------------------------------------------------------------------------|--------------------------------------|------|---|------|---|
| Source FSG<br>Source FSG URI:<br>Source FSG Admin Name:<br>Source FSG Admin Password: | 9443                                 |      |   |      |   |
| Target FSG<br>Target FSG URI:<br>Target FSG Admin Name:<br>Target FSG Admin Password: | WIN-7M4DJJQTK49     9443       admin | ings |   | Exit |   |

In the **Source FSG** section, you specify from where you want to import the registered service information. In the **Target FSG** section, you specify the location of the Flexera Service Gateway 2 service. Both are the same server and communicate over different ports.

- 3. Copy the value from the TargetFSG URI field to the Source FSG URI field.
- 4. Enter admin in the Source FSG Admin Name field.
- 5. Enter admin in Source FSG Admin Password field.
- **6.** Click **Transfer Settings**. A warning message is displayed stating that existing data will be overwritten and prompting you to confirm the transfer.

- 7. Click OK. A Transfer Operation completed message is displayed.
- 8. Click OK to close the message and click Exit to exit the FSG Import Tool.
- To verify that the data has been successfully imported, launch the Flexera Service Gateway Host interface by opening the Windows Start menu, and selecting Flexera Service Gateway > FlexeraServiceGatewayHost.

A message will appear stating that the Flexera Service Gateway Host is running.

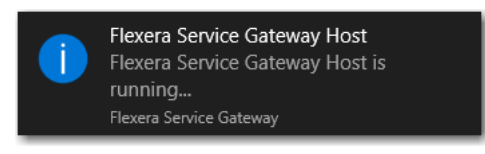

**10.** Locate the Flexera Service Gateway icon in the notification area of the Windows task bar, right-click on it, and select **Show**.

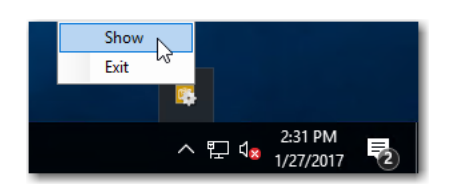

The Flexera Service Gateway Host interface opens.

11. Click the View Services button. All services available with Flexera Service Gateway 2 will be listed (if any).

| 🚯 Flexera Service Gateway Host                                                                 | - |      | × |
|------------------------------------------------------------------------------------------------|---|------|---|
| File                                                                                           |   |      |   |
| Rexera Service Gateway Host process runs as a Windows process under the current users context. |   |      |   |
| Current user for this process [WIN-7M4DJJQTK49\Administrator]                                  |   |      |   |
| Current FSG Certificate expires on 1/27/2022 2:10:30 PM                                        |   |      |   |
| Refresh Services FSG End Points                                                                |   | Help |   |
| Elevers Service Cotevery, Desistened convices 1/07/2017 2:01:42 DM                             |   |      |   |
| Fiexela Service Galeway - Registereu Services 1/2//2017 5.01.42 PM                             |   |      |   |
| Flexera Service Gateway - FSG 2 Registered services not running 1/27/2017 3:01:42 PM           |   |      |   |
| No services are registered.                                                                    |   |      |   |
|                                                                                                |   |      |   |
|                                                                                                |   |      |   |
|                                                                                                |   |      |   |
|                                                                                                |   |      |   |

**12.** If necessary, continue with the steps in Connecting Applications to Flexera Service Gateway 2.

### Flexera Service Gateway 2 Data File

The settings for Flexera Service Gateway 2 are stored in a local data file called fsg.db3, which can be found in the following directory:

[FlexeraServiceGateway2InstallDirectory]/App\_Data

This file a standalone SQLite file which can be opened using a standard SQLite tool, such as **DB Browser for SQLite** (http://sqlitebrowser.org). However, most of the settings are encrypted and cannot be read using such a tool.

The database is portable from one machine to another.

## Viewing Certificate Binding With Communication Port

To check if the Flexera Service Gateway 2 certificate is bound to the port, perform the following steps.

 Task
 To check if the Flexera Service Gateway 2 certificate is bound to the port:

1. Open the Administrator Command Prompt and run the following command:

netsh http show sslcert ipport=0.0.0.0:9443

The following is displayed:

| CAN .                                                                                                    | Administrator: Command Prompt                                                                                                    | x |
|----------------------------------------------------------------------------------------------------|----------------------------------------------------------------------------------------------------|---|
| Microsoft Windows [Version<br><c> 2013 Microsoft Corpora</c>                                                                                                    | 6.3.9600]<br>tion. All rights reserved.                                                                                                    | ^ |
| C:\Windows\system32>netsh                                                                                                    | http show sslcert ipport=0.0.0.0:9443                                                                                                    | = |
| SSL Certificate bindings:                                                                                                    |                                                                                                    |   |
| IP:port<br>Certificate Hash<br>Application ID<br>Certificate Store Name<br>Verify Client Certific.<br>Verify Revocation Usin<br>Usage Check<br>Revocation Freshness T<br>URL Retrieval Timeout<br>Ctl Identifier<br>Ctl Store Name<br>DS Mapper Usage<br>Negotiate Client Certi | : 0.0.0.0:9443<br>: 88de83678518b711a59343daf2504fb1278a0bb5<br>: (32d87179-012e-457e-8c33-87218276e736)<br>: (null)<br>ate Revocation : Enabled<br>g Cached Client Certificate Only : Disabled<br>ime : 0<br>: 0<br>: (null)<br>: (null)<br>: (null)<br>: Disabled<br>ficate : Disabled |   |
| C:\Windows\system32>_                                                                                                    |                                                                                                    | ~ |

2. If necessary, use the following command to clean up the certificate:

netsh http delete sslcert ipport=0.0.0.0:9443

## Troubleshooting

This section provides information helpful to troubleshooting Flexera Service Gateway 2.

- Frequently Asked Questions
- Troubleshooting Tips
- Known Issues in Flexera Service Gateway 2

## **Frequently Asked Questions**

The following is a list of frequently asked questions regarding Flexera Service Gateway 2.

### What is Flexera Service Gateway 2?

Flexera Service Gateway 2 is a fast, lightweight, open source Enterprise Service Bus implementation. It supports message routing, inter-mediation, transformation, logging, load balancing, fail over routing, task scheduling, eventing and much more.

Flexera Service Gateway 2 is a Microsoft .NET-based solution for enabling communication between Flexera Software products. This application stores the communication details of the various products and provides those details to the client products requesting them.

### What are the technologies used underneath Flexera Service Gateway 2?

Flexera Service Gateway 2 was developed using Microsoft .NET Framework 4.6.1 on Windows Communication Foundation (WCF). Currently, the Flexera Service Gateway 2 product is running based on WCF self-hosting with the help of Windows Task Manager.

### What is an Endpoint?

Endpoint is a target or collection of targets that a message can deliver.

## Which Flexera Software products currently register endpoints with Flexera Service Gateway 2?

App Portal, AdminStudio, Workflow Manager, and FlexNet Manager Suite / FlexNet Manager Platform currently register endpoints with Flexera Service Gateway 2.

### What is the database management system used in Flexera Service Gateway 2?

Flexera Service Gateway 2 ships with an embedded SQLite database.

### What is the default user name and password for Flexera Service Gateway 2?

The default user name and password for Flexera Service Gateway 2 are admin/Flexera! You are not required to use any other user ID or password.

### How do I change the default user name and password for Flexera Service Gateway 2?

You are not able to change the default user name and password for Flexera Service Gateway 2, and you are not able to add and delete users.

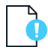

**Important** • In previous releases of Flexera Service Gateway, you were able to add and delete users, and reset a user's password. In Flexera Service Gateway 2, this functionality is not supported.

## **Known Issues in Flexera Service Gateway 2**

Flexera Service Gateway 2 has the following known issues:

### AdminStudio and Workflow Manager Products Must Incorporate Updated DLL

The AdminStudio and Workflow Manager products must incorporate the Flexera.Integration.FSG.dll into their installation directory in order for them to communicate with Flexera Service Gateway 2. This .dll file, which can be found in the installation directory of Flexera Service Gateway 2, needs to be copied into the AdminStudio and Workflow Manager installation directories in the locations listed in the following table.

Table 3-2 • AdminStudio and Workflow Manager Installation Directory Location for Flexera.Integration.FSG.dll

| Application      | Installation Directory Location to Copy Flexera.Integration.FSG.dll |
|------------------|---------------------------------------------------------------------|
| AdminStudio      | Common                                                              |
| Workflow Manager | Service\Plugins<br>Support\Config<br>wwwroot\bin                    |

## **Troubleshooting Tips**

When troubleshooting Flexera Service Gateway 2 issues, note the following tips:

- Review logs in Event Viewer—Any issues related to task start or stop will be logged in the Event Viewer.
- **Review logs in Log folder**—Flexera Service Gateway 2 errors are logged in the Log folder of the installation directory. Reviewing these log files may be helpful when troubleshooting the service.

# Index

### F

Flexera Service Gateway changing the default user name and password 27 connecting other applications to 24 database management system 27 default user name and password 27 downloading the installer 14 embedded SQLite database 27 frequently asked questions 27 installing 14 installing to an alternate drive 14 system requirements 6 technologies used 27 user account permissions 6 WCF 27

### Μ

Microsoft .NET Framework 4.6.1 on WCF 27

### S

SQLite database 27

### W

WCF self-hosting 27

Index